Workflow Guide

# **5D Follicle**

Produced by International Clinical Manager Team

Writer : International Clinical Manager Team

## INDEX

1. Acquire 3D volume data

- 2. Operate 5D Follicle
- 3-1. Measure by 'Auto'
- 3-2. Measure by 'Manual'
- 4. Edit the detection result
- 5. Assign measured value

### Acquire 3D volume data

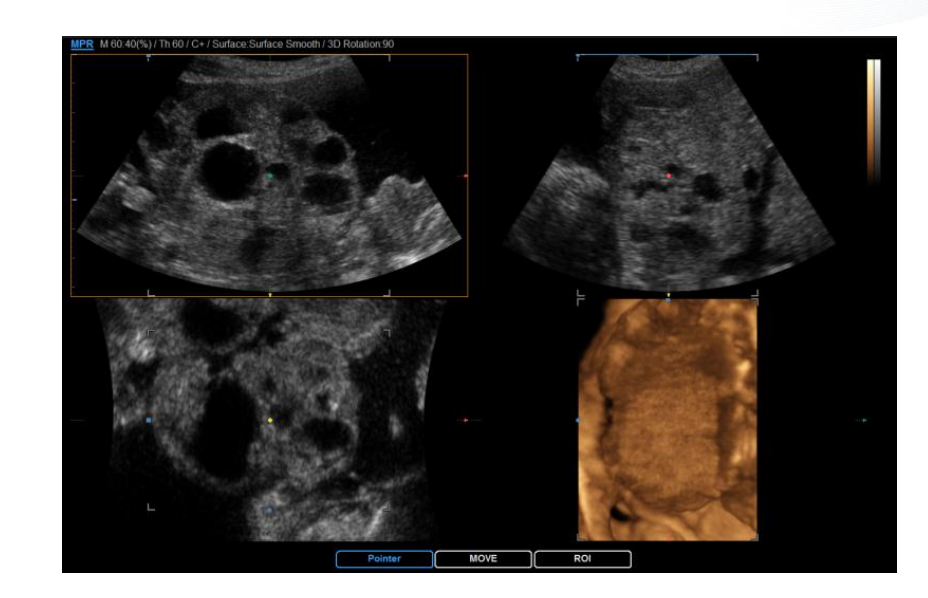

 Acquire 3D volume data of the ovary

- Mille Molo 40(%) /Th 60 / C+ / Sufface Sinder / SD Relation 90
- ② Adjust the ROI to specify the area where you want to detect by using trackball

#### SAMSUNG SAMSUNG MEDISON

### **Operate the 5D Follicle**

01

02

03-1

03-2

04

05

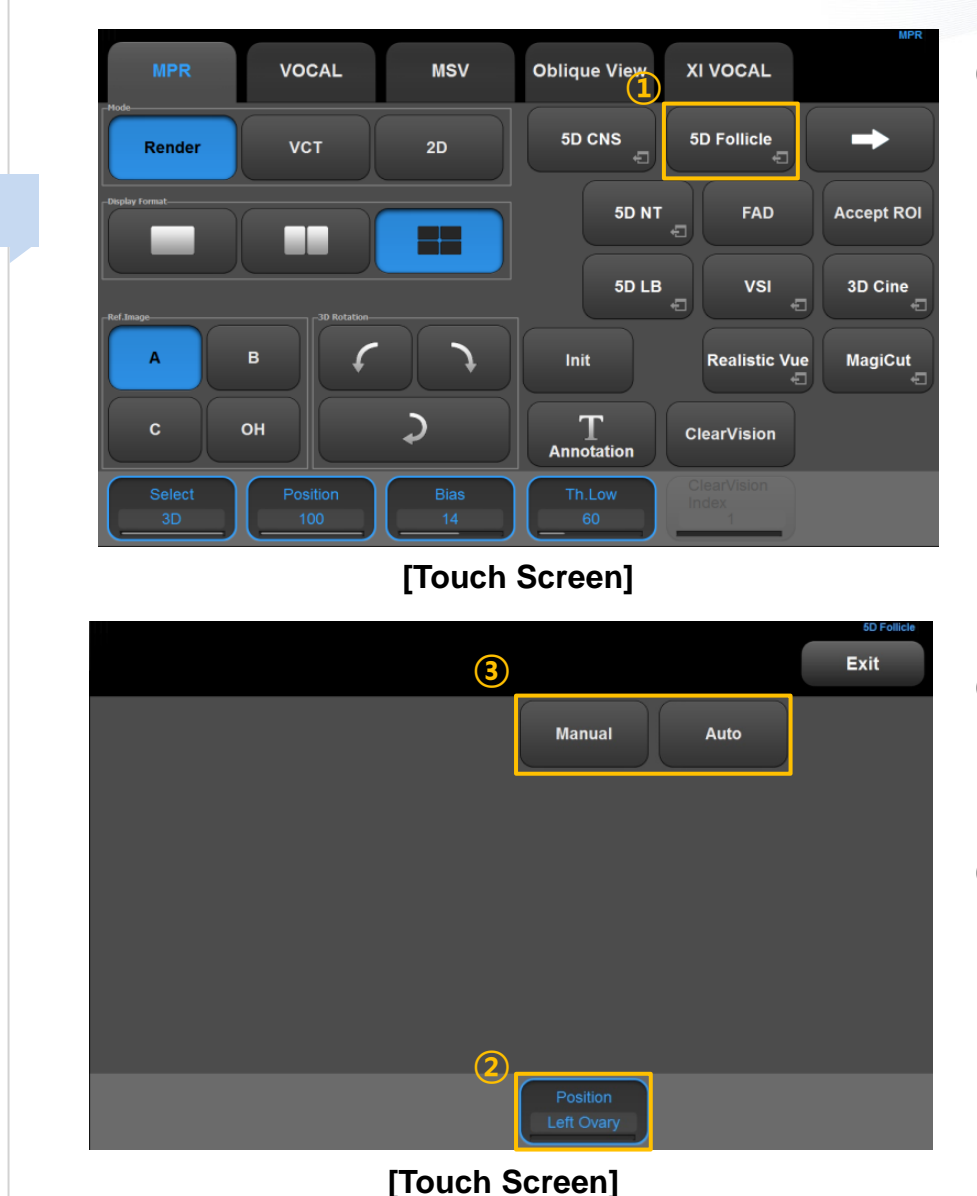

 Tap the '5D Follicle' button on the touch screen

- ② Specify the position of scanning (Left Ovary / Right Ovary)
- Select a detection method
  Auto : All detectable follicles are measured automatically
   Manual : The selected follicle by user is measured one by one

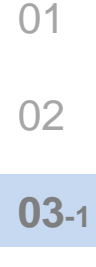

03-2 04

05

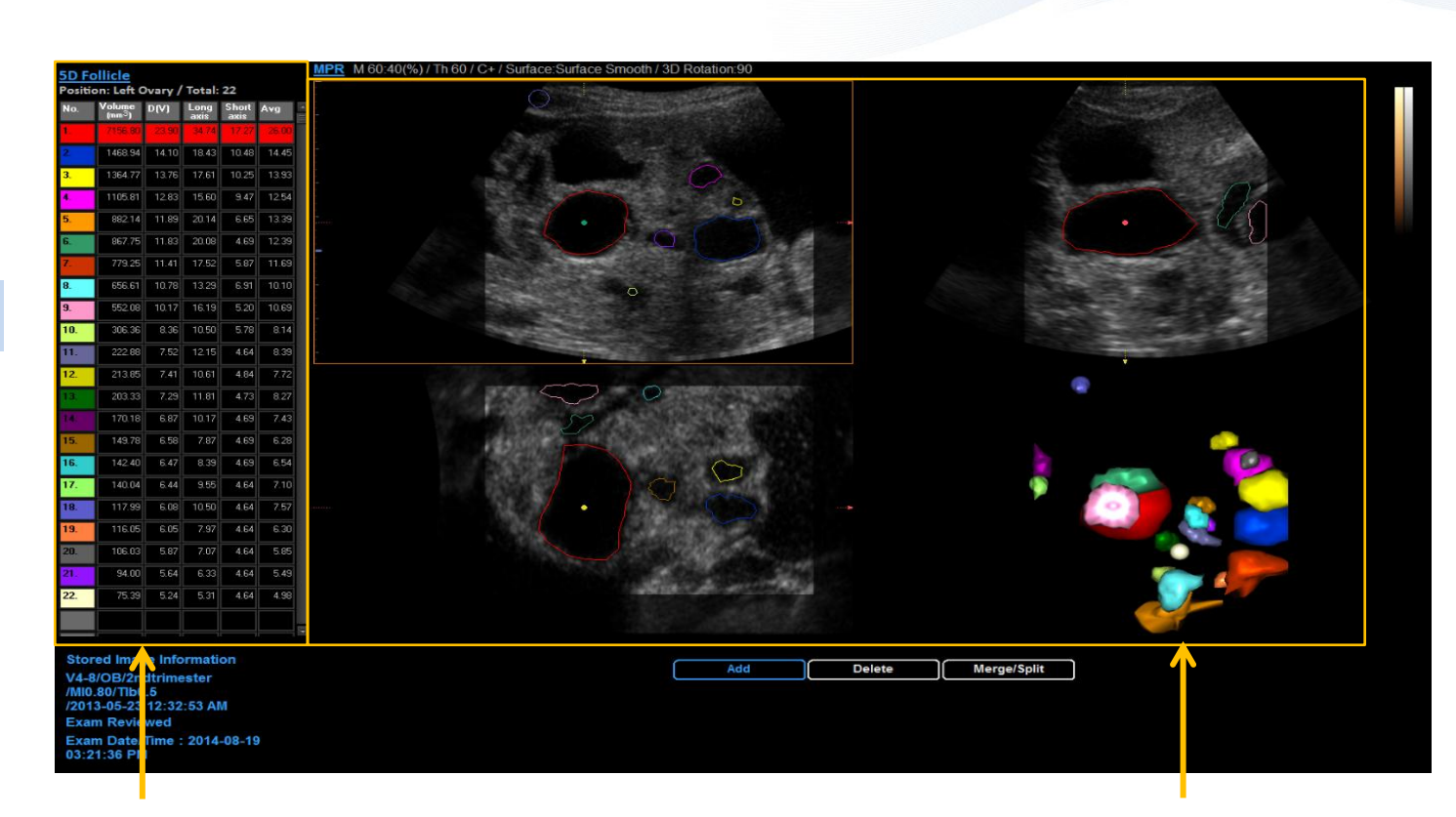

#### Chart of the calculated parameters.

- Volume
  - : Follicle volume of a perfect sphere
- D[V]
  - : Follicle diameter of a perfect sphere
- Long/Short axis
  - : Diameters of an ellipsoid model
- Avg
  - : Average diameter of the long and short axis

## Rendered image of the detected follicle.

The color of the each follicles match to those on the left chart.

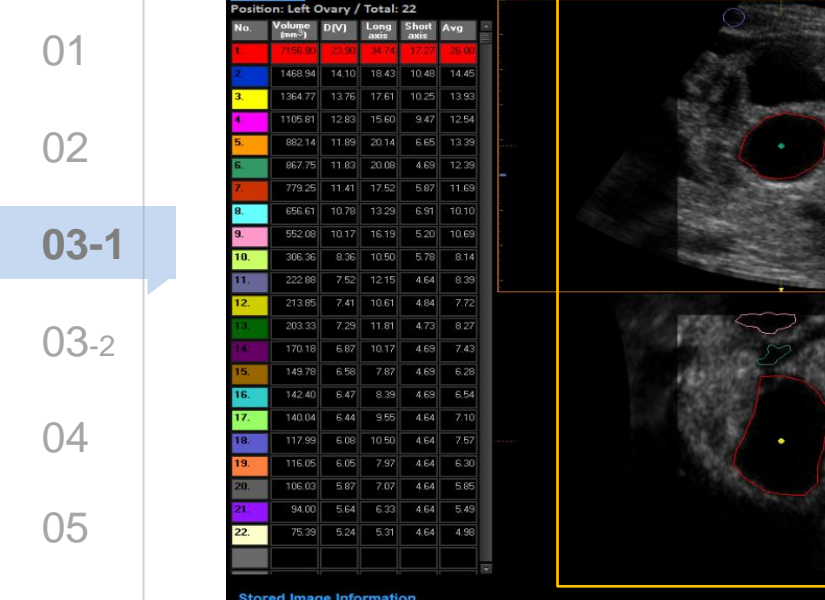

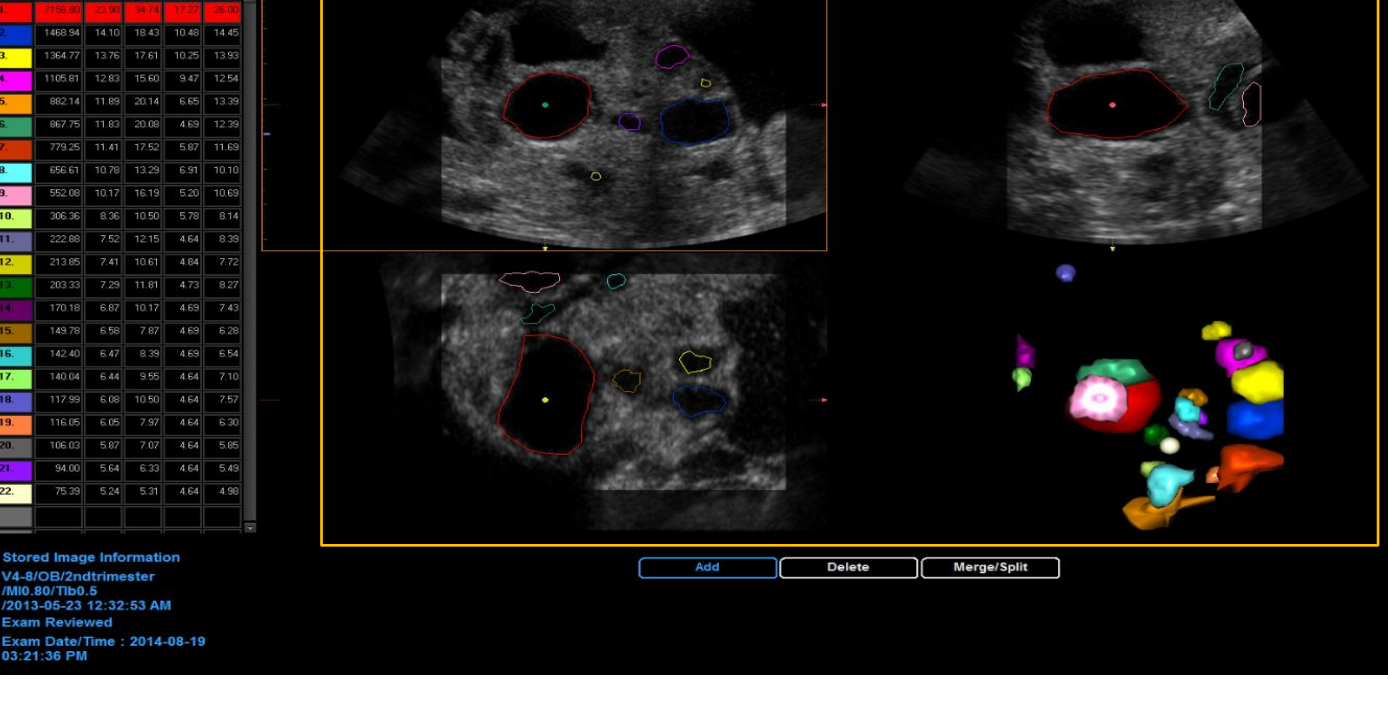

### X, Y, Z plane and 3D Rendered image of the detected follicle.

- 5D follicle displays color-traced hypoechoic follicle margins on three planes and 3D rendered image shows follicles fulfilled with colors
- Each follicle is colored differently and its colors match to those on the left chart
- If you click a specific follicle on the image, the selected follicle is highlighted on the chart

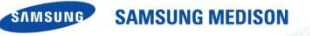

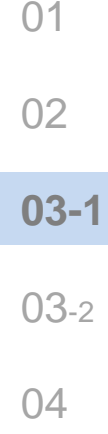

05

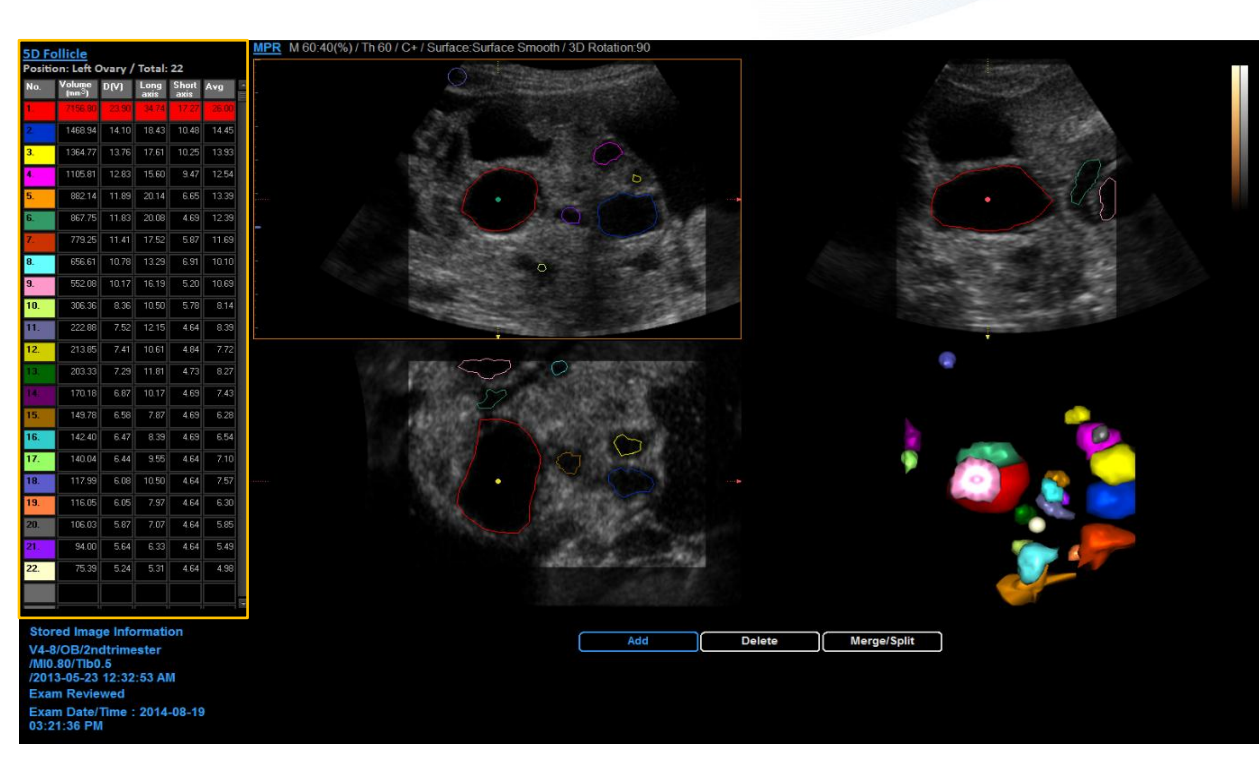

#### Result chart of the calculated parameters.

- 5D Follicle automatically calculates multiple volumetric parameters and displays the result on the chart.
- Follicles are numbered in order of size from the biggest to the smallest, and each follicle is displayed with different colors.
- If you click a specific follicle on the list, the selected follicle is located on the center of image.

| 02   |
|------|
| 03-1 |
| 03-2 |

01

| 4 |  |  |
|---|--|--|
|   |  |  |
|   |  |  |
| C |  |  |

| 1  7    3.  3    4.  3    5.  3    6.  3    7  3    8.  3    9.  3    10.  3    11.  3    12.  3 | 156.80<br>468.94<br>364.77<br>105.81<br>882.14<br>867.75<br>779.25<br>656.61<br>552.08<br>306.36<br>222.98 | 23.90<br>14.10<br>13.76<br>12.83<br>11.89<br>11.89<br>11.93<br>11.41<br>10.78<br>10.17<br>8.36<br>7.52 | 34.74<br>18.43<br>12.61<br>15.60<br>20.14<br>20.08<br>17.52<br>13.29<br>16.19<br>10.50 | 17.27<br>10.48<br>10.25<br>9.47<br>6.65<br>4.69<br>5.87<br>6.91<br>5.20<br>5.78 | 26.00<br>14.45<br>13.93<br>12.54<br>13.39<br>12.39<br>11.69<br>10.10<br>10.69 |
|--------------------------------------------------------------------------------------------------|----------------------------------------------------------------------------------------------------|----------------------------------------------------------------------------------------------------|----------------------------------------------------------------------------------------|---------------------------------------------------------------------------------|-------------------------------------------------------------------------------|
| 3  3    3  1    4  1    5  2    6  2    7  2    8  2    9  3    10  2    11  2    12  2          | 468 94<br>364.77<br>105.81<br>882.14<br>867.75<br>656.61<br>552.08<br>306.36<br>222.99                     | 14.10<br>13.76<br>12.93<br>11.89<br>11.83<br>11.41<br>10.78<br>10.17<br>0.36<br>7.52                   | 18.43<br>17.61<br>15.60<br>20.14<br>20.08<br>17.52<br>13.29<br>16.19<br>10.50          | 10.48<br>10.25<br>9.47<br>6.65<br>4.69<br>5.87<br>6.91<br>5.20<br>5.78          | 14.45<br>13.93<br>12.54<br>13.39<br>12.39<br>11.69<br>10.10<br>10.69          |
| 3.  1    4.  1    5.  1    6.  1    7.  1    8.  1    9.  1    10.  1    11.  1    12.  1        | 364.77<br>105.81<br>982.14<br>967.75<br>656.61<br>552.08<br>306.36<br>222.99                               | 13.76<br>12.83<br>11.89<br>11.83<br>11.41<br>10.78<br>10.17<br>8.36<br>7.52                            | 17.61<br>15.60<br>20.14<br>20.08<br>17.52<br>13.29<br>16.19<br>10.50                   | 10.25<br>9.47<br>6.65<br>4.69<br>5.87<br>6.91<br>5.20                           | 13.93<br>12.54<br>13.39<br>12.39<br>11.69<br>10.10<br>10.69                   |
| 4 1<br>5 4<br>6 9<br>8 9<br>10<br>11<br>11<br>12<br>13                                           | 105,91<br>982,14<br>967,75<br>779,25<br>656,61<br>552,08<br>306,36<br>222,00                               | 12.83<br>11.89<br>11.83<br>11.41<br>10.78<br>10.17<br>8.36<br>7.52                                     | 15.60<br>20.14<br>20.08<br>17.52<br>13.29<br>16.19<br>10.50                            | 9.47<br>6.65<br>4.69<br>5.87<br>6.91<br>5.20                                    | 12.54<br>13.39<br>12.39<br>11.69<br>10.10<br>10.69                            |
| 5. 6. 7<br>7 8. 7<br>9. 7<br>10. 7<br>11. 7<br>12. 7<br>13. 7                                    | 882.14<br>867.75<br>779.25<br>656.61<br>552.08<br>306.36<br>222.09                                         | 11.89<br>11.83<br>11.41<br>10.78<br>10.17<br>8.36<br>7.52                                              | 20.14<br>20.08<br>17.52<br>13.29<br>16.19<br>10.50                                     | 6.65<br>4.69<br>5.87<br>6.91<br>5.20                                            | 13.39<br>12.39<br>11.69<br>10.10<br>10.69                                     |
| 6 8 9 9 9 10 10 10 10 10 10 10 10 10 10 10 10 10                                                 | 867.75<br>779.25<br>656.61<br>552.08<br>306.36<br>222.98                                                   | 11.83<br>11.41<br>10.78<br>10.17<br>8.36<br>7.52                                                       | 20.08<br>17.52<br>13.29<br>16.19<br>10.50                                              | 4.69<br>5.87<br>6.91<br>5.20<br>5.78                                            | 12.39<br>11.69<br>10.10<br>10.69                                              |
| 7  8    9  9    10  1    12  1                                                                   | 779.25<br>656.61<br>552.08<br>306.36<br>222.09                                                             | 11.41<br>10.79<br>10.17<br>8.36<br>7.52                                                                | 17.52<br>13.29<br>16.19<br>10.50                                                       | 5.87<br>6.91<br>5.20<br>5.78                                                    | 11.69<br>10.10<br>10.69                                                       |
| 8, 9, 10, 10, 10, 10, 10, 10, 10, 10, 10, 10                                                     | 656.61<br>552.08<br>306.36<br>222.88                                                                       | 10.79<br>10.17<br>8.36<br>7.52                                                                         | 13.29<br>16.19<br>10.50                                                                | 6.91<br>5.20<br>5.78                                                            | 10.10                                                                         |
| 9. 10. 11. 11. 12. 11. 11. 11. 11. 11. 11. 11                                                    | 552.08<br>306.36<br>222.99                                                                                 | 10.17<br>8.36<br>7.52                                                                                  | 16.19<br>10.50                                                                         | 5.20<br>5.78                                                                    | 10.69                                                                         |
| 10.<br>11.<br>12.                                                                                | 306.36<br>222.99                                                                                           | 8.36                                                                                                   | 10.50                                                                                  | 5.78                                                                            | 0.44                                                                          |
| 11.<br>12<br>13.                                                                                 | 222.90                                                                                                    | 7.52                                                                                                   |                                                                                        |                                                                                 | 8.14                                                                          |
| 12                                                                                               |                                                                                                    |                                                                                                    | 12.15                                                                                  | 4.64                                                                            | 8.39                                                                          |
| 12                                                                                               | 213.05                                                                                                    | 7.41                                                                                                   | 10.61                                                                                  | 4.84                                                                            | 7.72                                                                          |
|                                                                                                  | 203.33                                                                                                    | 7.29                                                                                                   | 11.81                                                                                  | 4.73                                                                            | 8.27                                                                          |
| 14                                                                                               | 170.18                                                                                                    | 6.87                                                                                                   | 10.17                                                                                  | 4.69                                                                            | 7.43                                                                          |
| 15.                                                                                              | 149.78                                                                                                    | 6.58                                                                                                   | 7.87                                                                                   | 4.69                                                                            | 6.28                                                                          |
| 16.                                                                                              | 142.40                                                                                                    | 6.47                                                                                                   | 8.39                                                                                   | 4.69                                                                            | 6.54                                                                          |
| 17.                                                                                              | 140.04                                                                                                    | 6.44                                                                                                   | 9.55                                                                                   | 4.64                                                                            | 7.10                                                                          |
| 18.                                                                                              | 117.99                                                                                                    | 6.08                                                                                                   | 10.50                                                                                  | 4.64                                                                            | 7.57                                                                          |
| 19.                                                                                              | 116.05                                                                                                    | 6.05                                                                                                   | 7.97                                                                                   | 4.64                                                                            | 6.30                                                                          |
| 20.                                                                                              | 106.03                                                                                                    | 5.87                                                                                                   | 7 ()7                                                                                  | 4.64                                                                            | 5.85                                                                          |
| 21                                                                                               | 54.00                                                                                                    | 5.64                                                                                                   | 6 33                                                                                   | 4.54                                                                            | 5.49                                                                          |
| 22.                                                                                              | 75.39                                                                                                    | 5.24                                                                                                   | 5.31                                                                                   | 4.64                                                                            | 4.98                                                                          |

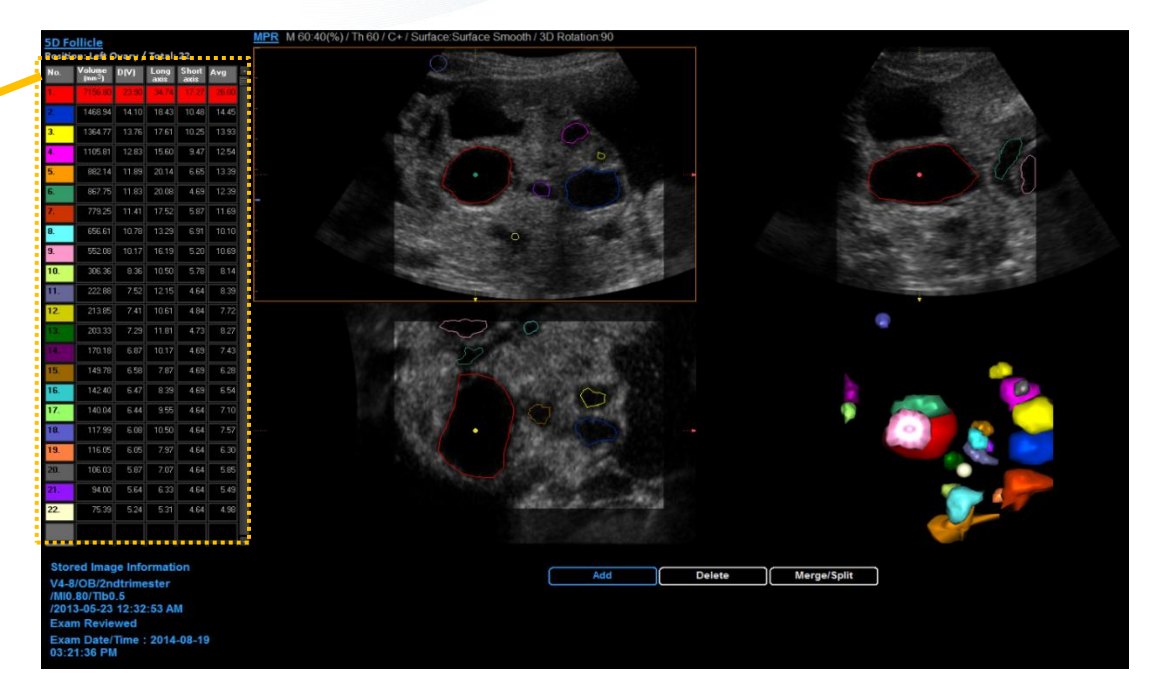

SAMSUNG MEDISON

SAMSUNG

#### Result chart of the calculated parameters.

| Volume          | Follicle volume of a perfect sphere         |  |  |  |
|-----------------|---------------------------------------------|--|--|--|
| D[V]            | Follicle diameter of a perfect sphere       |  |  |  |
| Long/Short axis | Diameters of an ellipsoid model             |  |  |  |
| Avg             | Average diameter of the long and short axis |  |  |  |

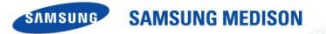

### Measure by 'Auto' method

| 02           |
|--------------|
| <b>03</b> -1 |
| 03-2         |
| 04           |

05

01

| No. | Volume<br>(mm <sup>-3</sup> ) | D(V)  | Long  | Short | Avg     |
|-----|-------------------------------|-------|-------|-------|---------|
| 1   | 7156.80                       | 23.90 | 34.74 | 17.27 | 26.00   |
| 2   | 1468.94                       | 14.10 | 18.43 | 10.49 | 14.45   |
| 3.  | 1364.77                       | 13.76 | 17.61 | 10.25 | \$13.93 |
| 4.  | 1105.81                       | 12.83 | 15.60 | 9.47  | 12.54   |
| 5   | 882.14                        | 11.89 | 20.14 | 6.65  | 13.39   |
| 6.  | 867.75                        | 11.83 | 20.06 | 4.69  | 12.39   |
| 7   | 779.25                        | 11.41 | 17.52 | 5.87  | 11.69   |
| 8,  | 656.61                        | 10.78 | 13.29 | 6.91  | 10.10   |
| 9.  | 552.08                        | 10.17 | 16.19 | 5.20  | 10.69   |
| 10. | 306.36                        | 8.36  | 10.50 | 5.78  | 8.14    |
| 11. | 222.90                        | 7.52  | 12.15 | 4.64  | 0.39    |
| 12  | 213.05                        | 7.41  | 10.61 | 4.84  | 7.72    |
| 13  | 203.33                        | 7.29  | 11.81 | 4.73  | 8.27    |
| 14  | 170.18                        | 6.87  | 10.17 | 4.69  | 7.43    |
| 15. | 149.78                        | 6.58  | 7.87  | 4.69  | 6.20    |
| 16. | 142.40                        | 6.47  | 8.39  | 4.69  | 6.54    |
| 17. | 140.04                        | 6.44  | 9.55  | 4.54  | 7.10    |
| 18, | 117.99                        | 6.08  | 10.50 | 4.64  | 7.57    |
| 19, | 116.05                        | 6.05  | 7.97  | 4.64  | 6.30    |
| 20. | 106.03                        | 5.87  | 7.07  | 4.64  | 5.85    |
| 21  | 94.00                         | 5.64  | 6 33  | 4.54  | 5.49    |
| 22  | 75.39                         | 5.24  | 5.31  | 4.64  | 4.98    |

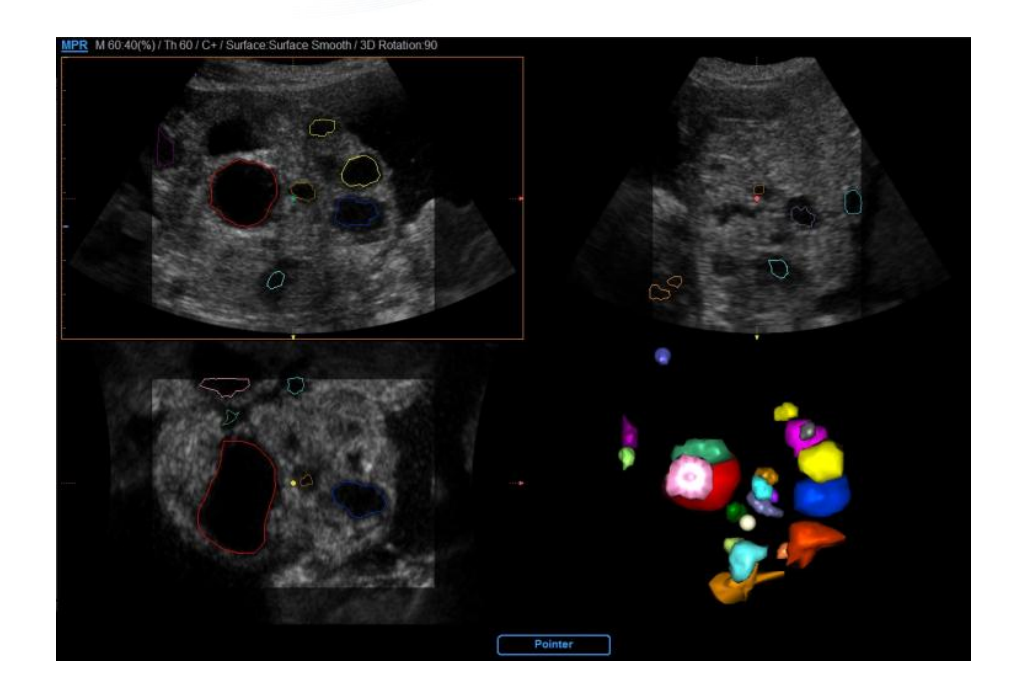

- When you select the 'Auto' method, follicles are automatically detected.
- Results are editable by using 'Edit' function.

### Measure by 'Manual' method

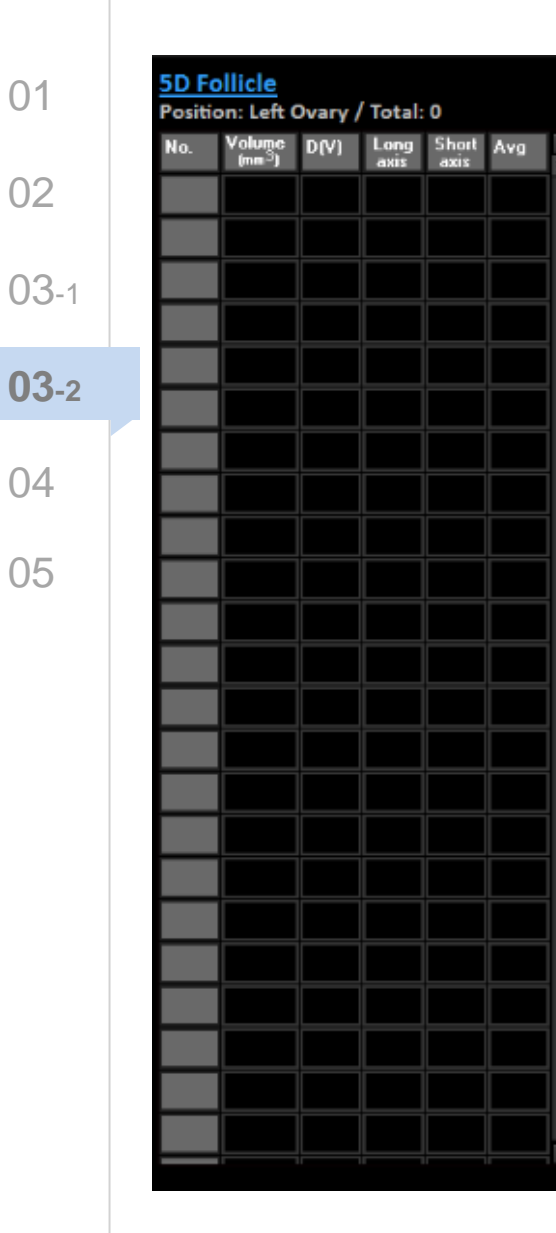

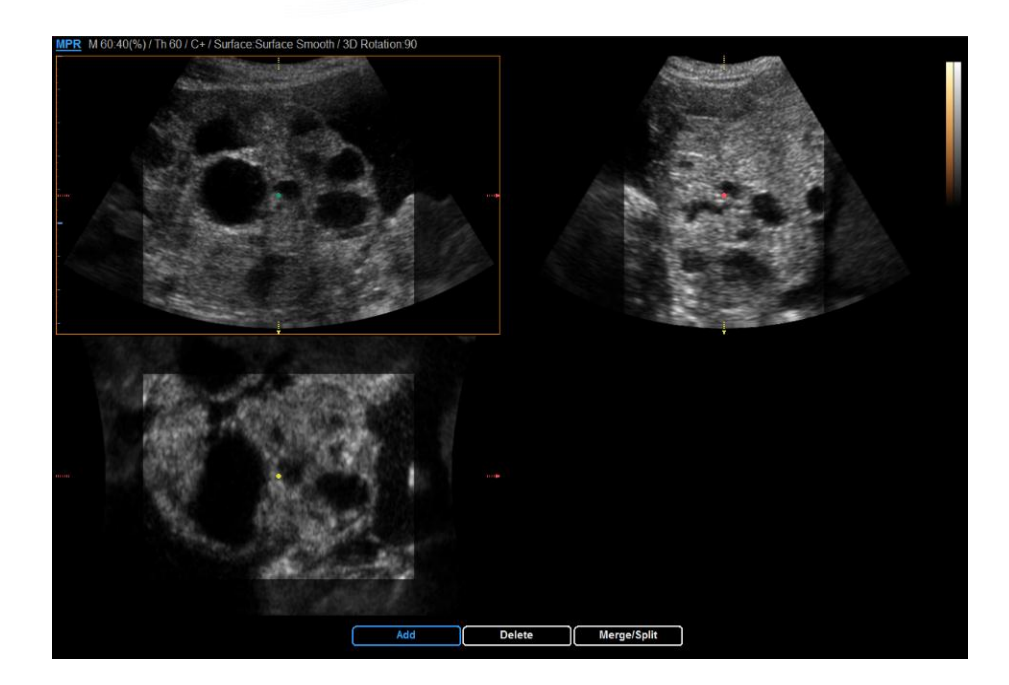

SAMSUNG MEDISON

 When you select the manual method, user can manually select the follicle by using 'Edit' function

01 02 03-1 03-2 04

05

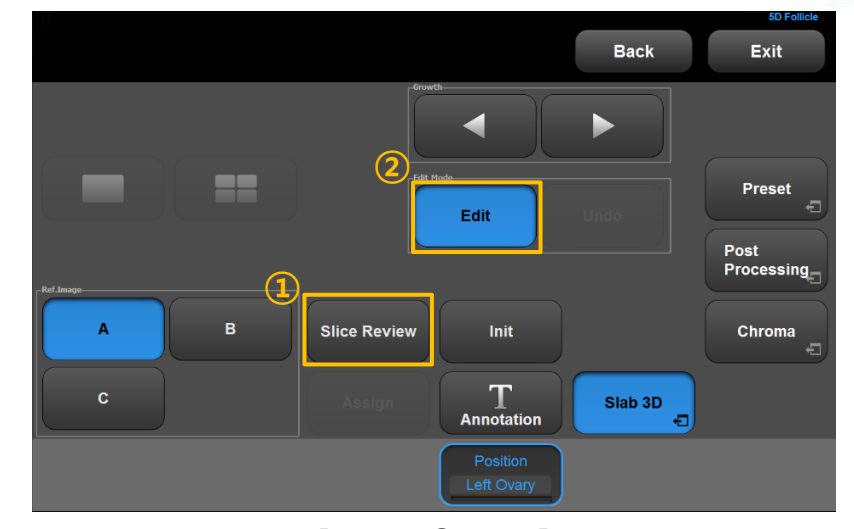

[Touch Screen]

#### $\textcircled{1} \quad \textbf{,Slice Review}$

When you want to review undetected follicles on different slice, tap the 'Slice Review' button, which makes it possible to see the consecutive slices on each plane

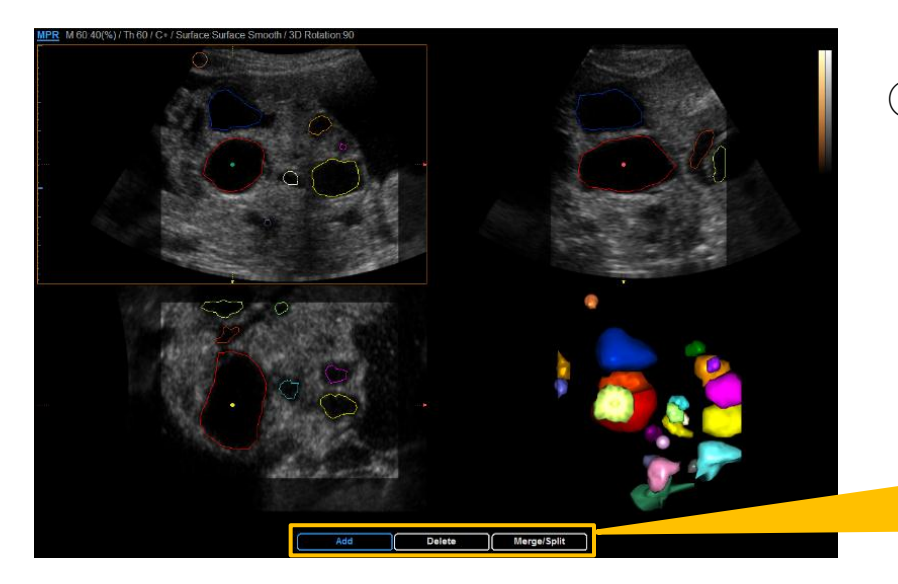

② Tap the 'Edit' button to manually exam the follicles. 'Add', 'Delete' and 'Merge/Split' functions are selected by 'change' button on the control panel

| Add | Delete | Merge/Split |
|-----|--------|-------------|
| Add | Delete | Merge/Split |
| Add | Delete | Merge/Split |

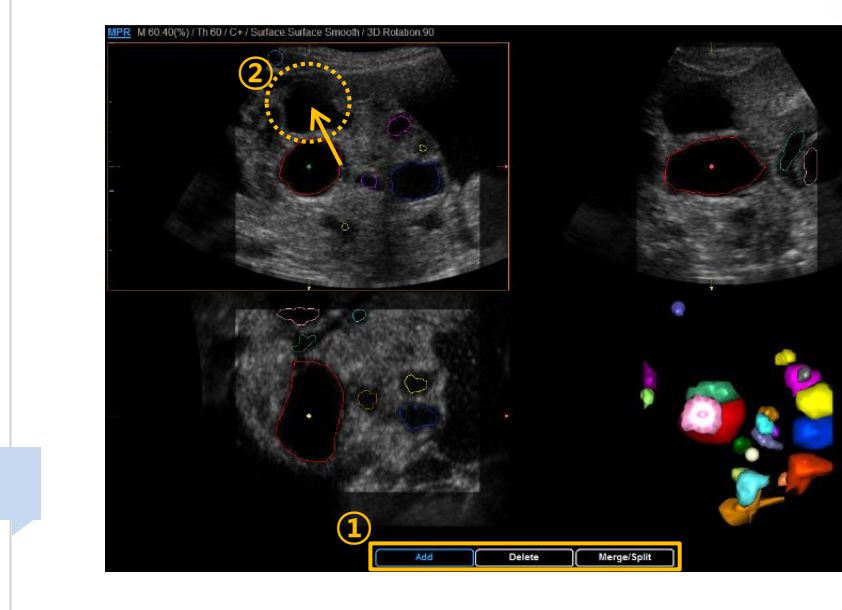

01

02

03-1

03-2

04

05

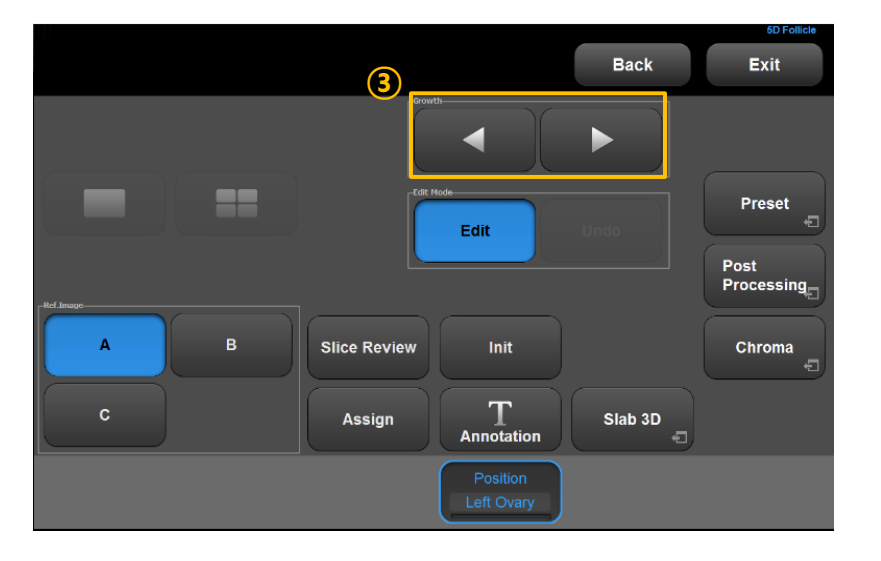

- Edit Add
- Activate the 'Add' function by using 'change' button on the control panel
   Click the undetected follicle by a trackball and press "set" button

- Selected follicle is automatically calculated its volumetric value and the measured results are listed on the chart
- Adjust the size of contoured follicle by 'Growth' button on the touch screen.
  - Y means increment
    - i means decrement

05

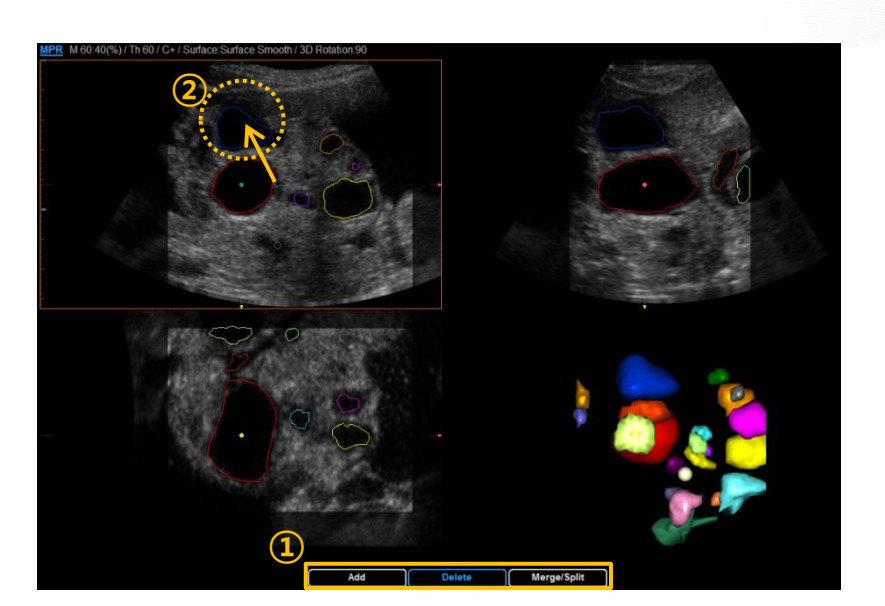

- Edit Delete
- Activate the 'Delete' function by 'change' button on the control panel

- 2 Put the cursor on the follicle that you want to remove, and press"Set" button on control panel
- If you want to cancel last action, tap the "Undo" button on the touch screen

05

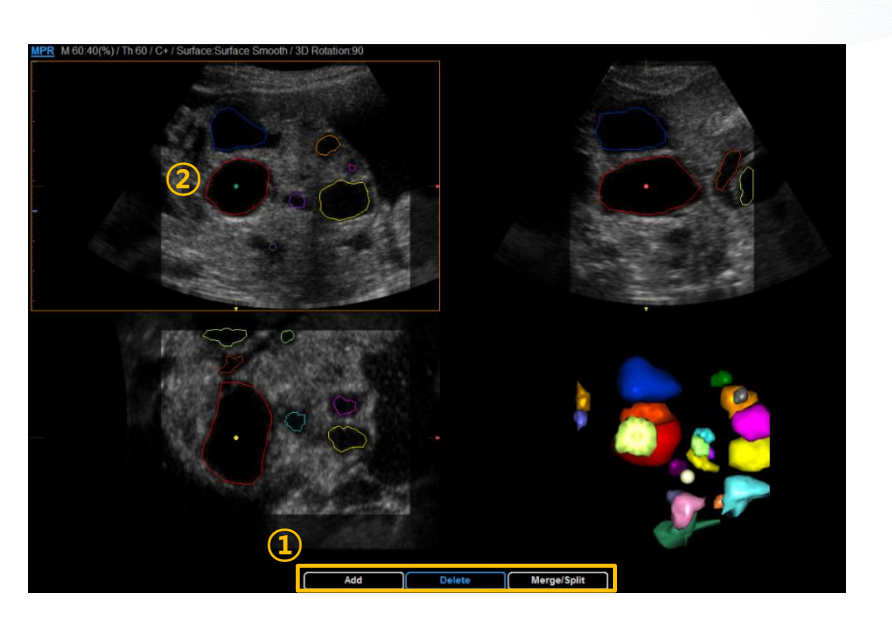

#### ※ Note :

If the selected follicle is already detected with other anechoic structure, it might be deleted without merge

- Edit Merge
- Activate the 'Merge/Split' function by 'change' button on the control panel

- If one follicle was recognized as two different follicles, click those follicles with "Set" button. They will be merged with one follicle
- Edit Split
- Activate the 'Merge/Split' function by 'change' button on the control panel
- ② If two different follicles are recognized as one follicle, click the follicles with "Set" button. It will be divided into two follicles automatically

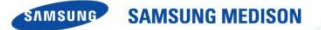

### Apply to the report

01 02 03-1 03-2 04

05

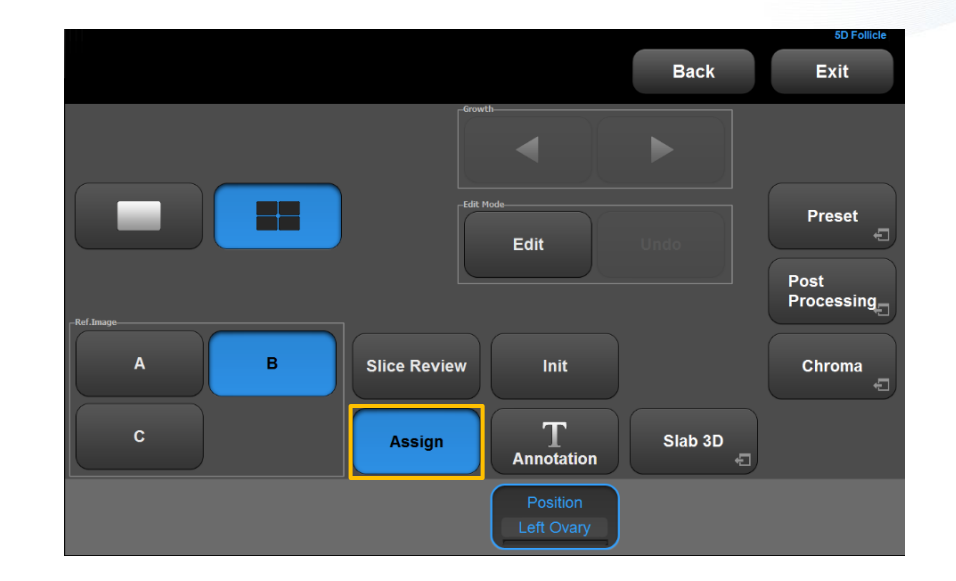

 Tap the 'Assign' button on the touch screen, measurement value will be saved on the report

 If there are some changes on the results, press 'Assign' button again to update the results on report.

| Exam. Date<br>Gender | 2014-08-19<br>Female | ID<br>De | escription     | WS80A 34<br>5D Follicle |                      |  |
|----------------------|----------------------|----------|----------------|-------------------------|----------------------|--|
|                      |                      |          |                | (a) Avg., (m) M         | lin, (M) Max, (L) La |  |
|                      |                      | [ Gyneco | [ Gynecology ] |                         |                      |  |
| Lt. 5D Follicle(23)  |                      |          |                |                         |                      |  |
|                      | Vol.(mm³)            | D(V)     | Long           | Short                   | Avg.                 |  |
| 🥚 1                  | 7156.80              | 23.90    | 34.74          | 17.27                   | 26.00                |  |
|                      | 3154.62              | 18.19    | 24.92          | 11.62                   | 18.27                |  |
| <u> </u>             | 1468.94              | 14.10    | 18.43          | 10.48                   | 14.45                |  |
| - 4                  | 1364.77              | 13.76    | 17.61          | 10.25                   | 13.93                |  |
| 6 5                  | 1105.81              | 12.83    | 15.60          | 9.47                    | 12.54                |  |
| 6                    | 882.14               | 11.89    | 20.14          | 6.65                    | 13.39                |  |
| 6 7                  | 867.75               | 11.83    | 20.08          | 4.69                    | 12.39                |  |
| 8                    | 779.25               | 11.41    | 17.52          | 5.87                    | 11.69                |  |
| 9                    | 656.61               | 10.78    | 13.29          | 6.91                    | 10.10                |  |
| 🥚 10                 | 552.08               | 10.17    | 16.19          | 5.20                    | 10.69                |  |
| 11                   | 306.36               | 8.36     | 10.50          | 5.78                    | 8.14                 |  |
| 🥚 12                 | 222.88               | 7.52     | 12.15          | 4.64                    | 8.39                 |  |
| 🥚 13                 | 213.85               | 7.41     | 10.61          | 4.84                    | 7.72                 |  |
| 🛑 14                 | 203.33               | 7.29     | 11.81          | 4.73                    | 8.27                 |  |
| 🥚 15                 | 170.18               | 6.87     | 10.17          | 4.69                    | 7.43                 |  |
| 9 16                 | 149.78               | 6.58     | 7.87           | 4.69                    | 6.28                 |  |
| 🥚 17                 | 142.40               | 6.47     | 8.39           | 4.69                    | 6.54                 |  |
| 🔵 18                 | 140.04               | 6.44     | 9.55           | 4.64                    | 7.10                 |  |
| 🥚 19                 | 117.99               | 6.08     | 10.50          | 4.64                    | 7.57                 |  |
| 20                   | 116.05               | 6.05     | 7.97           | 4.64                    | 6.30                 |  |

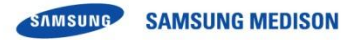

## Thank you